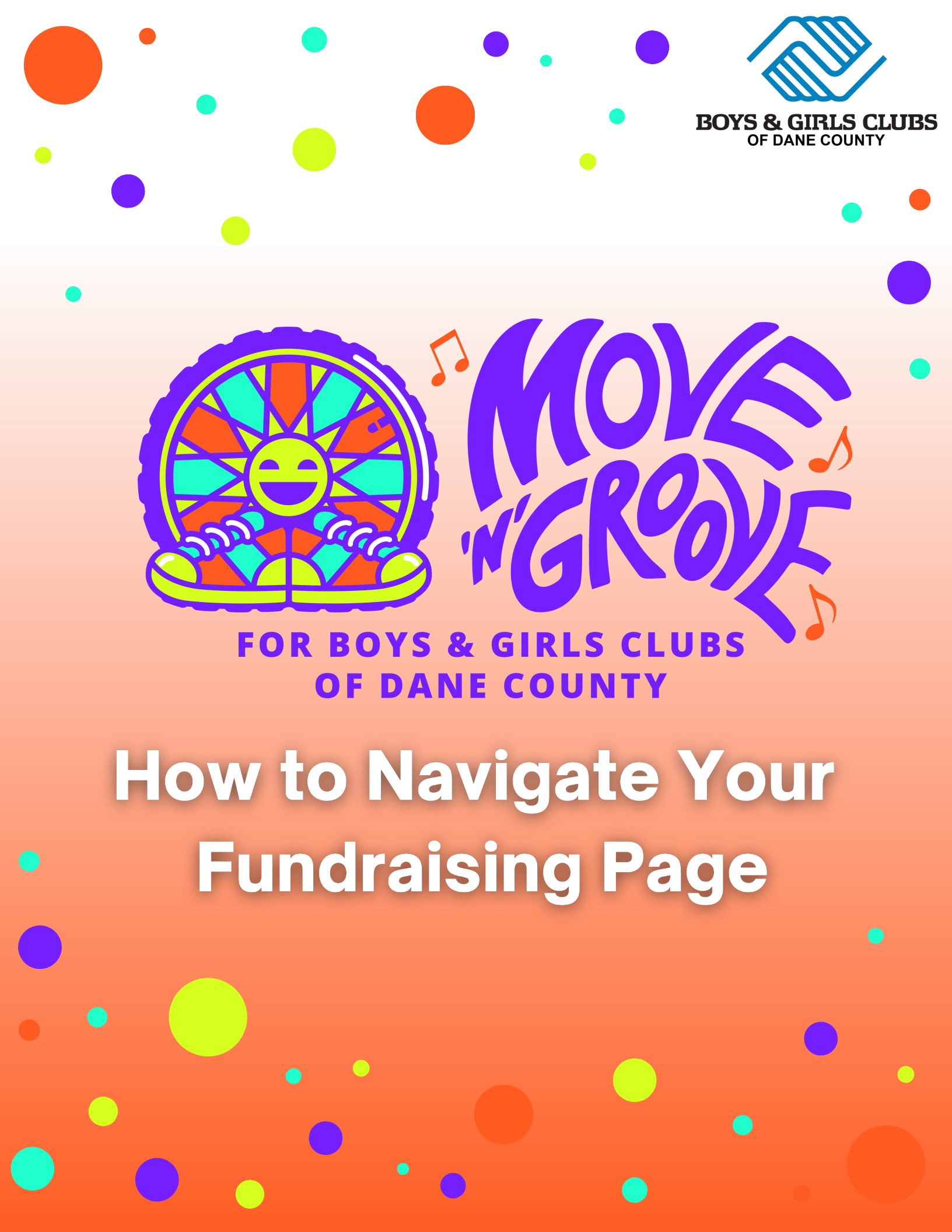

Step 1 Go to bgcdc.org

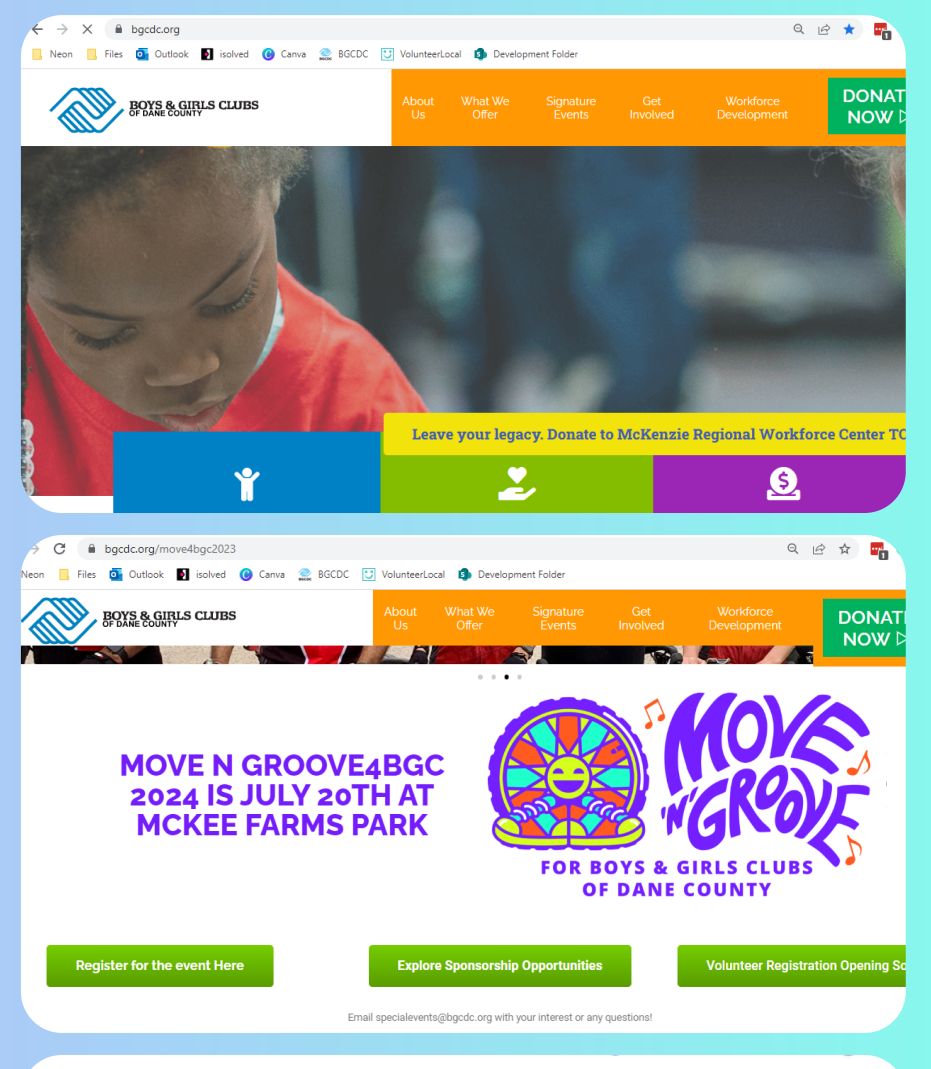

## Step 2

Navigate to the Move 'N' Groove4BGC page under the Signature Events tab.

Step 3

Click "Register for the event Here." **Register for the event Here** 

Step 4

Click the Login button at the top right of the registration site.

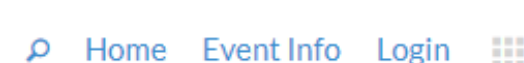

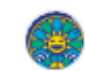

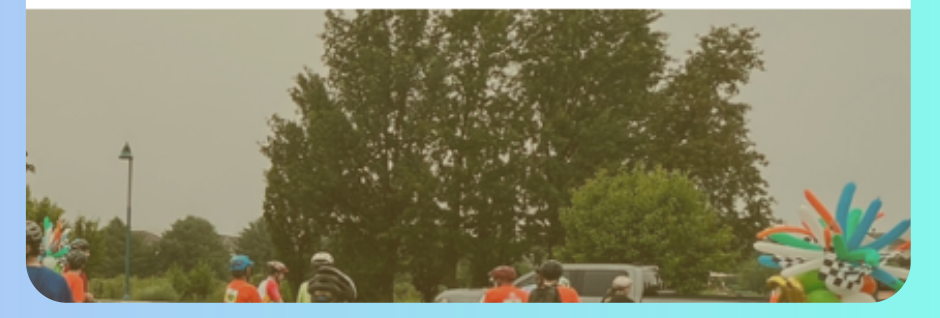

## Step 5

Reset your password by clicking "Forgot Password" and typing your email.

Step 6

Go to your email and click or paste the link to reset your password.

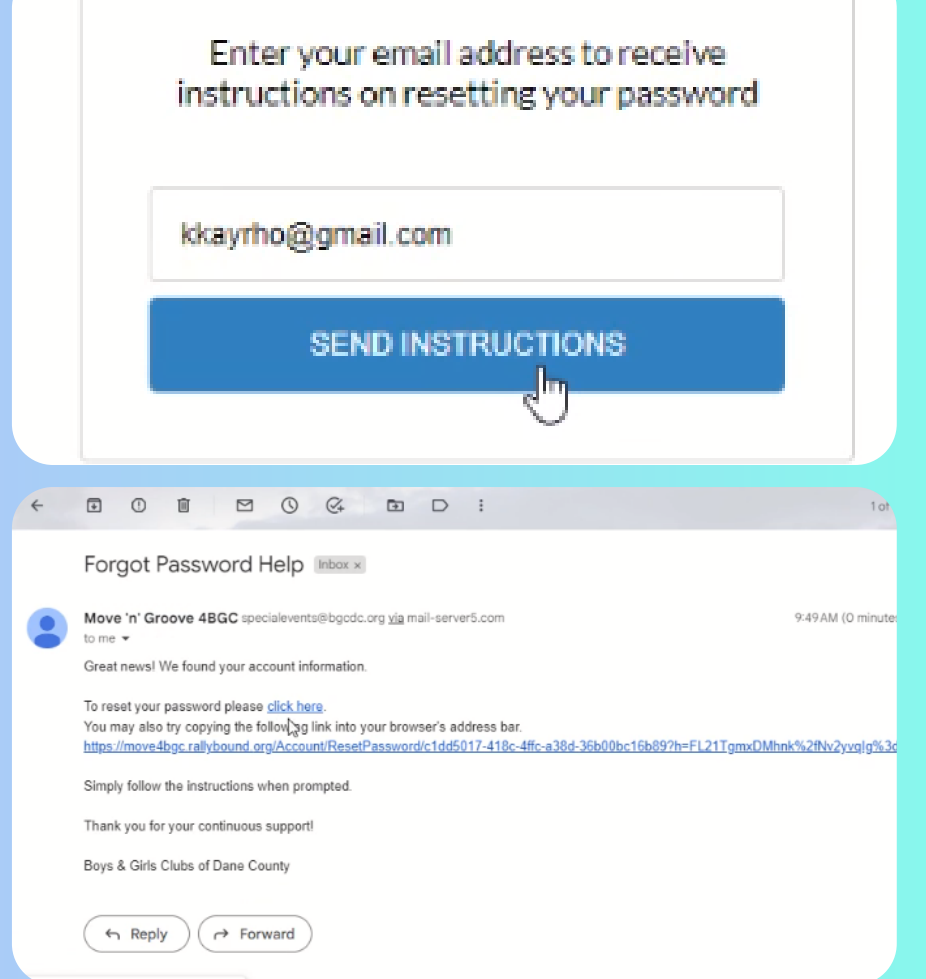

Please enter your new password.

D

**L** ()

55% complete

kkayrho@gmail.com

Password suggestion

View saved logins for this site

your campaign!

Opload Photo

Import Your Contacts Send a Fundraising Email

Update Account Details

✓ Create or Join a Team
✓ Personalize My Page

🕜 Update Goal Amount

Create Custom URL

Donate to your own campaign RSVP for Move 'n' Groove 4BGC

Complete these tasks to jump-start

Post a Message to a Social Network

AUFH19M98^ts

Customize...

.....

## Step 7

Create your new password and log into your account using your new password and your email.

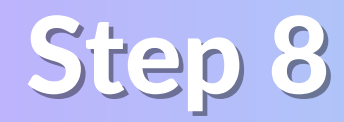

Go to the checklist on your page and identify the items that are not checked off.

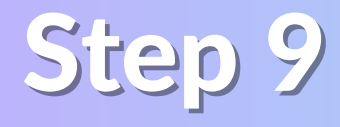

Click on each item not displaying a blue check mark and execute the task listed.

\*RSVP for Move 'N' Groove4BGC item can be disregarded if not checked

| GOAL                                    |       | Complete these tasks to jump-start<br>your campaign!<br>18% complete |
|-----------------------------------------|-------|----------------------------------------------------------------------|
|                                         |       | 🕑 Upload Photo                                                       |
|                                         |       | Import Your Contacts                                                 |
|                                         |       | Send a Fundraising Fmail                                             |
| Start fundraising to see your progress. |       | Post a Message to a Social Network                                   |
|                                         |       | Update Account Details                                               |
| start to the start g to see your progr  |       | Create or Join a Team                                                |
|                                         |       | Personalize My Page                                                  |
|                                         |       | Update Goal Amount                                                   |
|                                         |       | Create Custom URL                                                    |
| 0                                       | *     | Donate to Own Goal                                                   |
| EMAILS SENT                             | SHARE | RSVP for Move 'n' Groove 4BGC                                        |

## Step 10

Explore your page and begin fundraising! You can customize your page by changing your background picture, editing your welcome message and so much more!

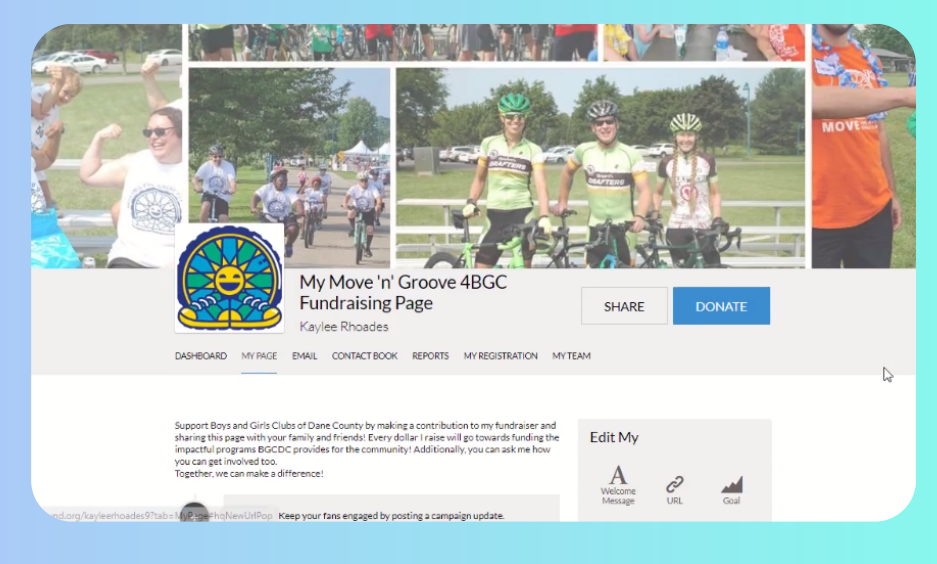